- ✓ Opera com potenciômetro ou sinal de tensão
- Totalmente configurável via software
- ✓Saída para alarme

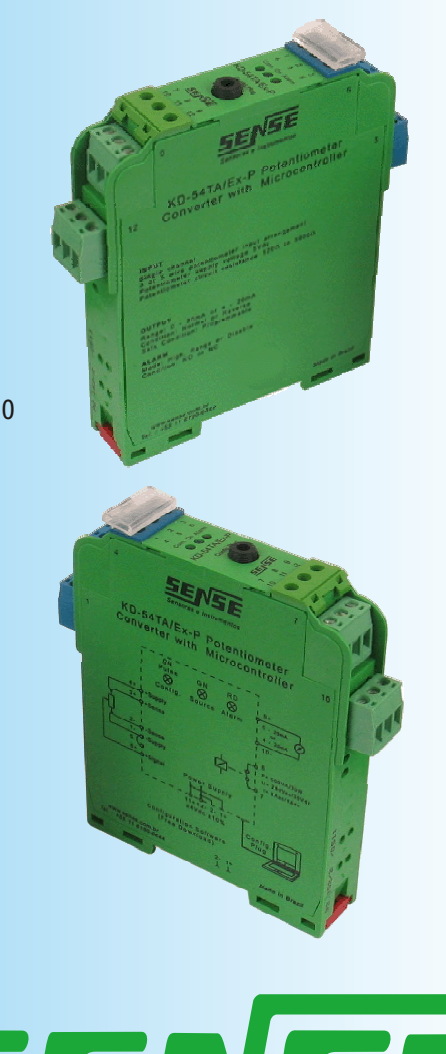

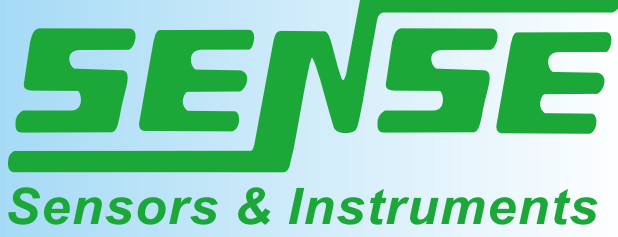

### Módulo Conversor Para Potenciômetro

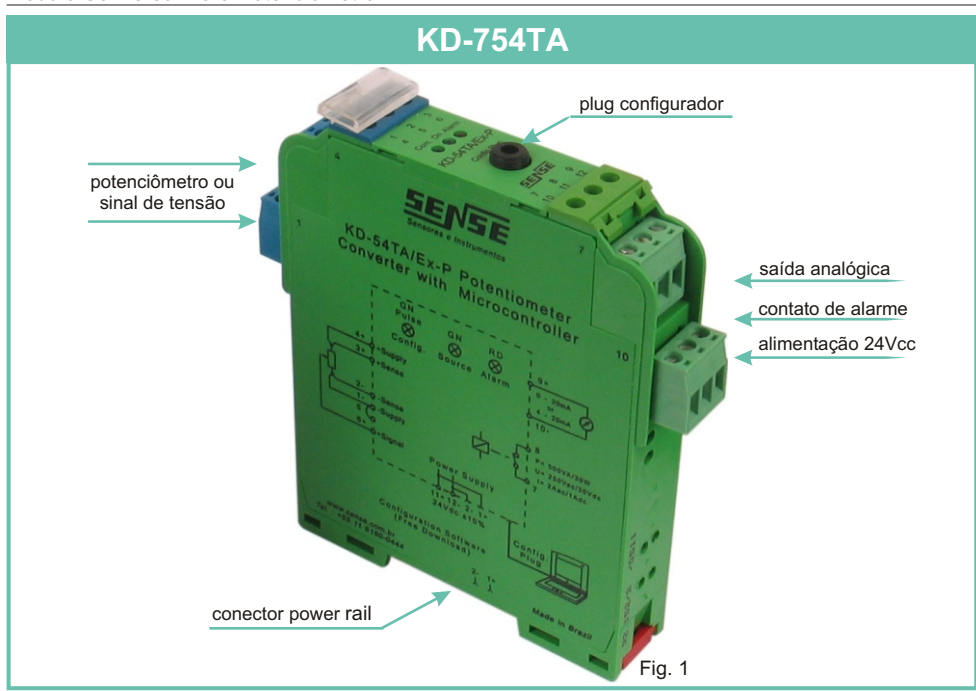

### Conversor para Potenciômetro

O conversor para potenciômetro da Sense, foi projetado com circuitos microprocessados e conversor analógico digital de 24 bits para proporcionar o máximo de precisão e estabilidade.

Com o novo circuito microprocessado, implementou-se algoritimos de linearização do sinal dos potenciômetros, que alias são configurados através de um software de fácil manipulação.

O instrumento proporciona: saída analógica 0-20mA ou 4-20 mA, alarme alto e baixo e mais:

- 🗸 saída reversa
- condição de segurança
- ✓ valor fixo para saída

Este equipamento tem por finalidade converter o sinal do potenciômetro ou do gerador de tensão, em um sinal analógico de corrente.

O conversor pode operar com potenciômetros à três ou cinco fios e através dos menus Configure e Calibration, temos acesso a todos os submenus de configuração necessárias para o perfeito funcionamento do conversor.

O usuário tem a opção de salvar todas as configurações feitas para uso futuro.

### Elemento de Campo

O conversor foi projetado para trabalhar com potenciômetros com resistência de 120 a 5000 ou gerador de tensão de 0 a 10Vcc

### Potenciômetro

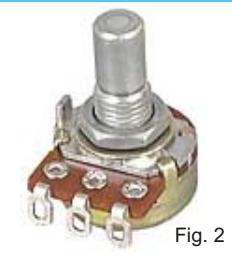

# Gerador de Tensão

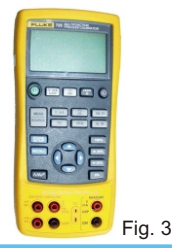

### Fixação do Conversor

A fixação do conversor internamente no painel deve ser feita utilizando-se trilhos de 35mm (DIN-46277), onde inclusive pode-se instalar um acessório montado internamente ao trilho metálico (sistema Power Rail) para alimentação de todas as unidades.

1° - Com auxilio de uma chave de fenda. empurre a trava de fixação do conversor para fora.

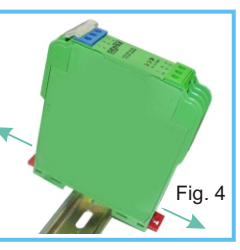

2° - Abaixe o conversor até que ele se encaixe no trilho.

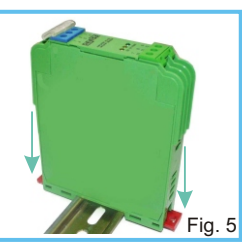

3° - Aperte a trava de fixação até o final e certifique que esteja bem fixado.

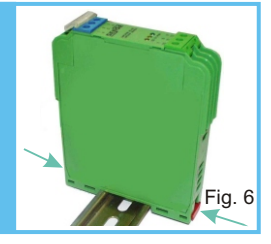

# Montagem na Horizontal

Recomendamos que os conversores sejam montados na posição horizontal, afim de que haja maior circulação de ar e que o painel seja provido de um sistema de ventilação, evitando o sobreaquecimento dos componentes internos.

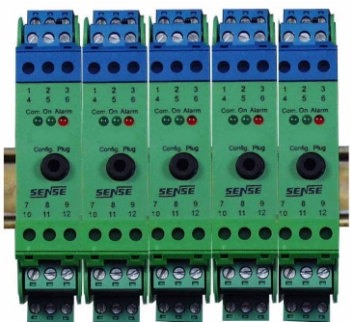

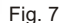

Bornes de Compressão

Sistema Plug-in

Sistema Power Rail Consiste de um sistema onde as conexões de

alimentação são conduzidas e distribuidas no próprio trilho de fixação, através dos conectores localizados na parte inferior do conversor. O sistema reduz as conexões externas entre os instrumentos conectados no mesmo trilho.

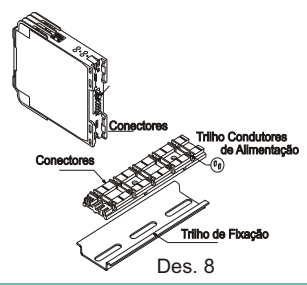

# **Trilho Power Rail**

O trilho Power Rail TR-KD-02 é um poderoso conector que fornece interligação dos instrumentos conectados ao tradicional trilho de 35mm. Quando unidades do KD forem montadas no trilho, automaticamente a alimentação será conectada aos módulos.

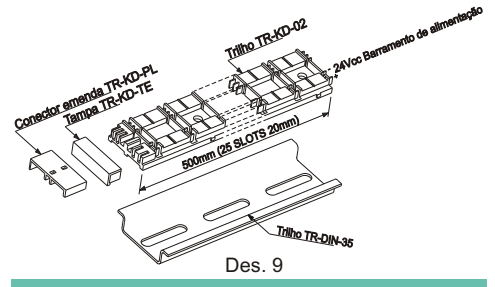

### Sistema Plug-in

No modelo básico KD-754 as conexões dos cabos de entrada, saída e alimentação, são feitas através de bornes de compressão montados na própria peça.

Opcionalmente os instrumentos da linha KD, podem ser fornecidos com sistema plug-in. Neste sistema as conexões dos cabos são feitas em conectores tripolares que de um lado possuem terminais de compressão e do outro lado são conectados ao equipamento.

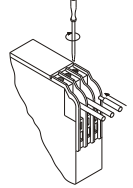

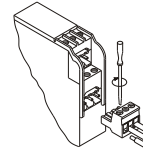

Des 10

Sense

| Conexões Elétricas |                           |                                 |  |  |  |
|--------------------|---------------------------|---------------------------------|--|--|--|
| Bornes             | Descrição                 |                                 |  |  |  |
| 1                  | Alim. potenciômetro ( - ) | 123                             |  |  |  |
| 2                  | Compensação ( - )         | 456                             |  |  |  |
| 3                  | Compensação ( + )         | 1 A A A                         |  |  |  |
| 4                  | Alim. potenciômetro (+)   |                                 |  |  |  |
| 5                  | -                         | 1 2 3<br>4 5 6<br>Cour On Alarm |  |  |  |
| 6                  | Sinal                     |                                 |  |  |  |
| 7                  |                           | SENSE D                         |  |  |  |
| 8                  | Contato de alarme         | · io · ii · iž                  |  |  |  |
| 9                  | Saída analógica ( + )     | 10 <b>-</b> 9                   |  |  |  |
| 10                 | Saída analógica ( - )     | 4 C 6                           |  |  |  |
| 11                 | Alimentação 24Vcc (+)     | 789                             |  |  |  |
| 12                 | Alimentação 24 Vcc ( - )  | 10 11 12                        |  |  |  |
|                    | ~ .                       |                                 |  |  |  |

### Preparação dos Fios

Fazer as pontas dos fios conforme desenho abaixo:

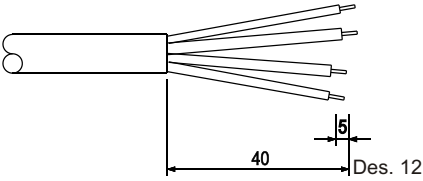

Cuidado ao retirar a capa protetora para não fazer pequenos cortes nos fios, pois poderá causar curto circuito entre os fios.

# Procedimentos

Retire a capa protetora, coloque os terminais e prenda-os, se desejar estanhe as pontas para uma melhor fixação.

# Terminais

Para evitar mau contato e problemas de curto circuito, aconselhamos utilizar terminais pré-isolados (ponteiras) cravados nos fios.

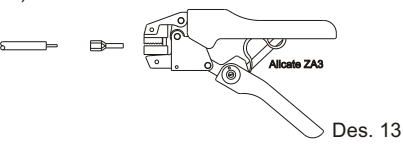

# Conexão da Alimentação

A unidade pode ser alimentada em:

| Modelos          | Tensão | Bornes  | Consumo |
|------------------|--------|---------|---------|
| KD-754TA/24Vcc   |        |         | 54 . 4  |
| KD-754TA/24Vcc-P | 24 Vcc | 11 e 12 | 51 mA   |

# Led's de Sinalização

O conversor possui três leds de sinalização no painel frontal, conforme ilustra a figura abaixo:

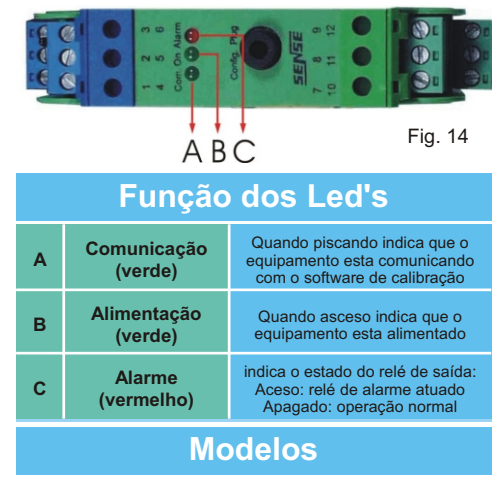

O conversor é fornecido em dois modelos:

| Modelos          | Conexão              |
|------------------|----------------------|
| KD-754TA/24Vcc   | bornes de compressão |
| KD-754TA/24Vcc-P | bornes tipo plug-in  |

# Contato Auxiliar de Alarme

O conversor possui um contato de alarme totalmente configurável via software de configuração.

O contato auxiliar de sinalização de defeitos de vários equipamentos podem ser conectados a um único sistema de alarme. Caso ocorra algum defeito, o sistema de alarme será acionado, possibilitando a identificação do equipamento em alarme através do led vermelho no frontal.

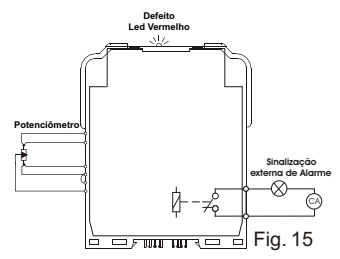

# Capaciade do Contato Auxiliar

| Capacidade | СА      | сс     |  |
|------------|---------|--------|--|
| Tensão     | 250 Vca | 30 Vcc |  |
| Corrente   | 2 Aca   | 1 Acc  |  |
| Potência   | 500 VA  | 30 W   |  |

### Conexão de Entrada A entrada do KD-754 permite a utilização de potenciômetro ou gerador de tensão como elemento de campo. Veja abaixo os diagramas de conexão para cada situação. Potenciômetro Para a ligação do potenciômetro deve-se fazer um jumper nos bornes 3 e 4 e um nos bornes 1, 2 e 5 o sinal variavel deve ser conectado no borne 6. SENSE Т **KD-754TA b** 9+ 4+ Т +Supply 3+ +Feedback **b** 10-I -Feedback 1. -Supply 5 6 6+ -O-Signal Power Supply 11+12-2-1+ Fig. 16 24Vdc ±10% <u>Gerador de Tensão</u>

Para a ligação do gerador deve-se ligar o negativo do gerador no borne 1 fazendo um jumper para os bornes 2 e 5 e o positivo do gerador deve ser conectado no borne 6.

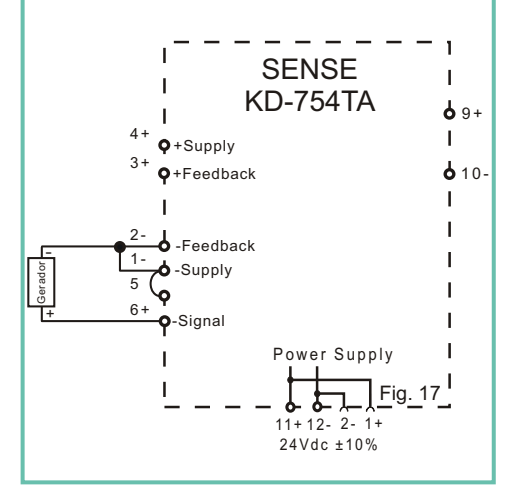

# Circuito de Saída

O circuito de saída converte precisamente a variação de resistencia enviada pelo potenciômetro em um sinal de corrente ou tensão, além de isola-lo galvanicamente.

**Nota 1**: Para saída em tensão deve-se inserir um resistor de 250 em paralelo com a saída.

Nota 2: O software não indica saída em tensão, sendo necessário colocar um voltímetro em paralelo com a saída.

## Esquema de Ligação Incorreto

O controlador lógico programável (CLP) que vai receber o sinal de saída do conversor **NÃO** pode alimentar o loop.

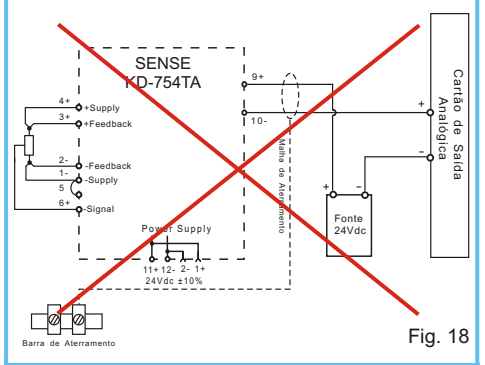

# Esquema de Ligação Correto

O próprio conversor gera a tensão 24Vcc para alimentar o estágio de saída que gera o sinal de 0 - 20mA ou 4 - 20mA.

Portanto o controlador lógico programável (CLP) NÃO deve possuir entrada alimentada, mas sim a entrada do controlador dever ser passiva, ou seja, deve "ler" o sinal de corrente gerado externamente.

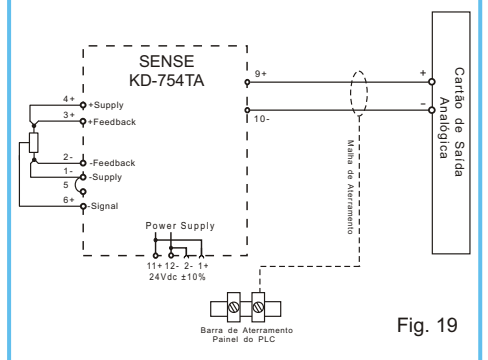

Caso não seja conhecido se a entrada do PLC ou controlador alimente o loop, confira conectando um voltímetro na entrada que não pode indicar nenhuma tensão.

### Módulo Conversor Para Potenciômetro

Communication = 34

| Modulo Conversor Para Potenciometi                                                                                          | 0                                                                     |                                                                                                    |                                                                                      |
|----------------------------------------------------------------------------------------------------|-----------------------------------------------------------------------|----------------------------------------------------------------------------------------------------|--------------------------------------------------------------------------------------|
| Soft                                                                                                    | ware de Con                                                           | figuração                                                                                                    |                                                                                      |
| O software de configuração do KD-754<br>práticos que agilizam a configuração do<br>configurações feitas para uso futuro, ev | tem uma interface s<br>instrumento. O softwa<br>vitando que seja nece | imples é de fácil util<br>are conta ainda com<br>ssário refazer todas                                                  | lização, pois possui menus<br>a possibilidade de salvar as<br>as configurações.      |
| Configure Calibration About Help Exi<br>Configure Calibration About Help Exi<br>Configure Calibration About Help Exi        | Sense Eletrônica<br>t<br>out Calibration                              | Ltda 💶 🗵 🗵                                                                                                    |                                                                                      |
| Input<br>Input<br>Start: 0,0 %<br>End: 100,0 %<br>Status Communication<br>Off line<br>Communication error = 34 Tx           | nput Signal                                                           | Input range<br>log Output Configurati<br>put Range<br>4 to 20mA<br>0 to 20mA<br>put Safe<br>0 mA<br>Enable Output Safe | on X<br>Output Condition<br>Normal<br>C Reverse<br>Voltage Output<br>C 5 V<br>C 10 V |

# Aquisição do Software de Configuração

4/8/2006 15:57:57

Fig. 20

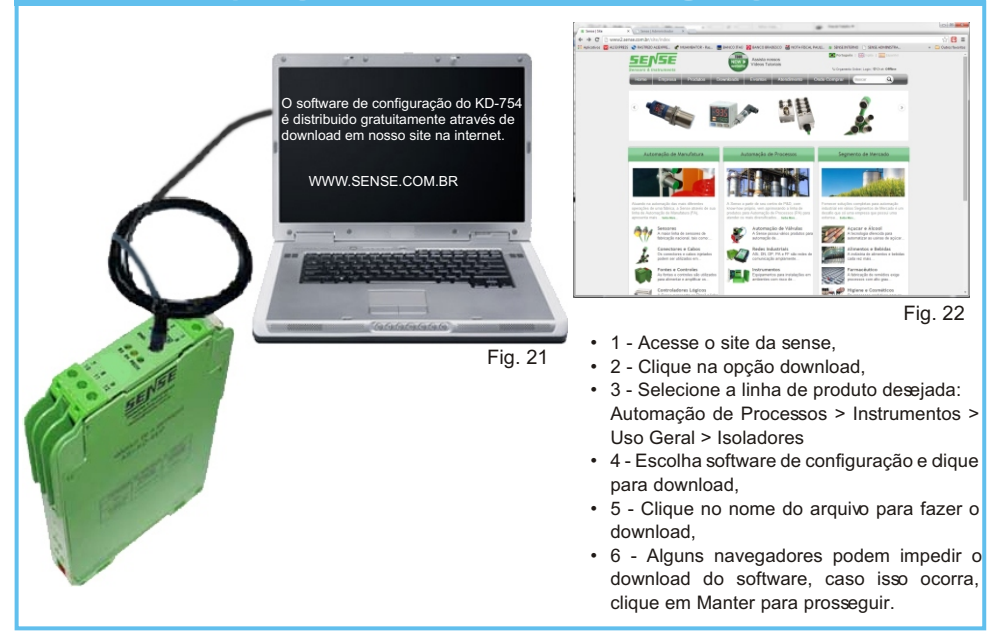

### Programação do Software

### Instruções de Instalação:

O software de configuração do KD-754 é fornecido gratuitamente através de download, mas o cabo de conexão não é fornecido com o instrumento e deve ser encomendado separadamente.

Cabo de configuração: CF-KD/DB-9-P2S - PN 5000002231. Cabo conversor USB/Serial - PN 5000002503.

Se o computador onde o sofware for instalado possuir porta serial DB-9, utilize apenas o cabo de configuração CF-KD/DB-9-P2S.

Caso o computador onde o software for instalado possuir apenas porta USB, deve-se utilizar o cabo de configuração em conjunto com o cabo conversor USB/Serial.

Nota: Para que o cabo USB/ Serial funcione corretamente, deve-se instalar o driver disponível para download em nosso site.

Download driver do cabo USB/Serial.

ATENÇÃO! Existem duas versões de software disponível para download, uma para windows 95 até XP e outra para windows 7 e 8. Verifique qual a versão do windows instalada em seu computador.

 - Faça o download da versão adequada do software em nosso site, através do botão download ou no próprio datasheet do produto.

Download software de configuração.

 Descompacte o software, dê um duplo clique no ícone Setup.exe (para Windows 95 até XP) ou KD50\_Install.exe (para Windows 7 e 8) para iniciar a instalação.

 - Após a instalação, abra o software e conecte o cabo de configuração adequado entre o computador e o KD-54. Energize o instrumento com alimentação de 24Vcc.

Nota: Para a instalação do software do KD-754 para Windows 7 ou 8, é necessário ter instalado o Java versão 7 ou superior.

#### **Tela Inicial** Na tela inicial do software do KD-754 podemos vizualizar o gráfico de entrada e saída e as informações de configuração do mesmo. KD-54 for Windows Sense Eletrônica Ltda \_ 🗆 🗙 Configure Calibration About Help Exit 0.0 % 0.000 mA 100.0 % 20 00mA High = 100,0 % **Output Graphic** Input Graphic 00% 0 mA Input Information Condition Relay Input Output Output Condiction Relay Input Alarm Alarm Mode : High Range: 0 to 20 mA Off 0.0% Condition: NO Start : Condition : Normal Alarm High : 100.0 % Safe: Disable End: 100.0 % Alarm Low : Disable On Supply Pot: 5V Hysteresis: 0% Alarm Information Output Information Status Communication Information Off line Last Configuration : 01/01/01 13:52 Communication error = 34 Tx= 2 Rx= 0 Serial Number : 100100001 TAG-0001 Communication = 34 TAG : Status Communication 4/8/2006 15:57:57 Information Fig. 23

### Input Graphic:

Exibição gráfica do sinal de entrada.

### **Output Graphic:**

Exibição gráfica do sinal gerado pelo KD-754.

#### Input Information:

Neste campo são exibidos os valores de star scale e end scale.

#### **Output Information:**

São exibidos os valores de range, condição da saída normal ou reversa, valor seguro em caso de alarme e a tensão para o potenciômetro.

#### Alarm Information:

Neste campo é exibido o tipo de alarme selecionado, os valores do mesmo, a condição do contato de alarme (NO ou NC) e o valor da histerese.

#### **Condition Relay:**

Exibe a condição do relé (ON ou OFF).

#### Status Communication:

Este campo mostra as condições de comunicação, onde é indicado o estado de comunicação (online ou offline), quantidade de bytes transmitidos e quantidade de erros acontecidos.

#### Information:

Mostra as informações individuais deste equipamento, indicando a data e hora da última configuração, tag para identificação individual e número de série do produto.

### **Conhecendo os Menus**

Os menus do software de configuração do KD-754 são práticos e agilizam a configuração do instrumento. Veja abaixo a descrição de cada menu e submenu do software.

### Menu Configure

O menu configure é um dos principais menus do software de configuração, ele agrega vários submenus necessários para a perfeita configuração do instrumento.

#### Submenu Tag:

Clicando nesse submenu o usuário tem acesso as seguintes configurações.

• tag de calibração do instrumento

#### Submenu Output:

Ao clicar nesse submenu tem-se acesso as configurações de saída do instrumento, tais como:

- Output Range (0 20 ou 4 20),
- · Output Condition (normal ou reversa),
- · Output Safe,
- · Voltage Output.

#### Submenu Alarm:

Nesse submenu o usuário tem acesso as configurações de alarme que são:

- · Alarm Mode (Higt, Low e Range),
- · Relay Condition (NO, NC ou Disable)
- Alarm Input (High Alarm, Low Alarme, Hysteresis Value).

#### Set COM Port:

O usuário define a porta de comunicação que irá utilizar, o software disponibiliza as portas COM 1 até COM 4.

#### Set Output:

Nesse submenu pode-se setar um valor fixo para a saída. Este recurso é utilizado somente para verificação de funcionamento da saída analógica.

### Save File:

Permite salvar a configuração feita para uso futuro.

#### **Open File:**

Permite abrir a configuração salva para que seja carregada no instrumento.

#### Print:

Possibilita a impressão de todos os dados configurados no KD-754.

### **Menu Calibration**

O menu calibration é outro menu importante para a configuração correta do KD-754, pois agrega o submenu responsável pela calibração do sinal de entrada.

#### Submenu Input:

Clicando nesse submenu, temos acesso as informações para calibração da entrada que são:

- Input Signal (resistence ou voltage)
- Input Range
- Input Indication
- Calibration

#### Serial Number:

Submenu restrito, somente acessado por técnicos especializados em nossa fábrica.

#### Output:

Submenu restrito, somente acessado por técnicos especializados em nossa fábrica.

### Menu About

Este menu não agrega nenhum submenu de configuração do instrumento, mas também é importante por agregar submenus com informações do fabricante e certificação do instrumento.

#### Submenu Manufactorer:

Exibe informações de revisão de software bem como fabricante.

## Menu Help

Este menu não agrega nenhum submenu, ao clicar sobre ele, abrirá diretamente o arquivo do manual de instruções do KD-754.

### Menu Exit

Este menu também não agrega nenhum submenu de configuração, ao clicar sobre ele, abrirá uma janela com um alerta de fechamento do software.

### Telas de Configuração

Cada menu e submenu apresentados anteriormente possui sua tela de configuração, veja abaixo o detalhameno de cada uma delas.

# Tela de Configuração do TAG

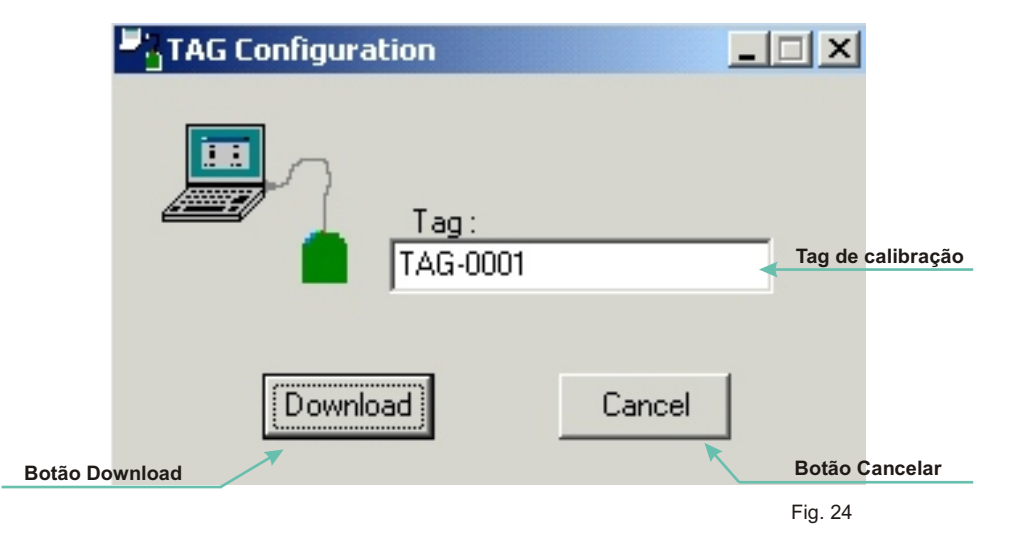

# Tela de Configuração da Saída Analógica (Analog Output)

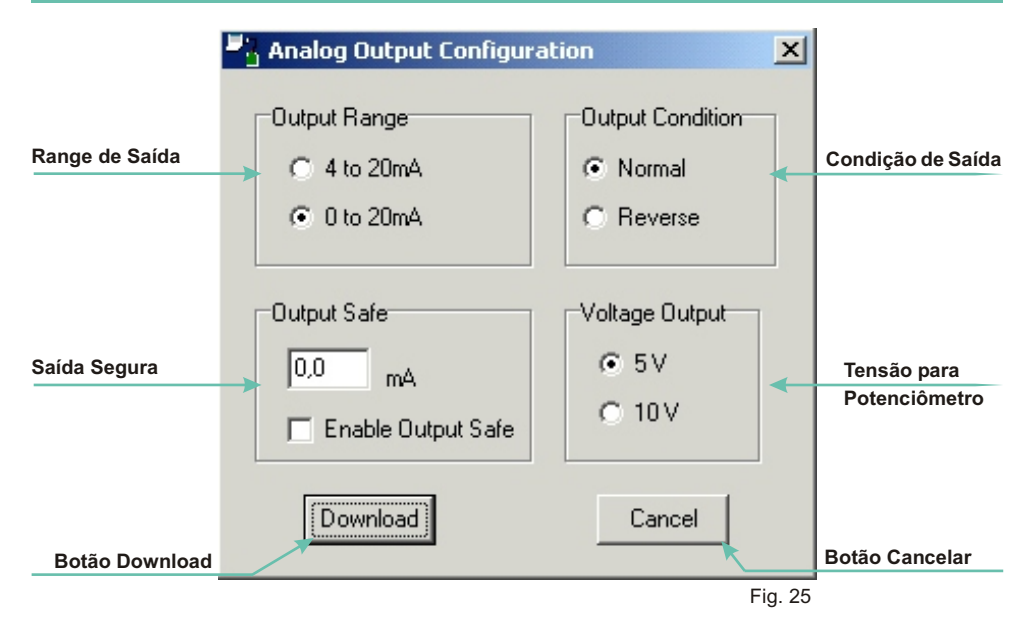

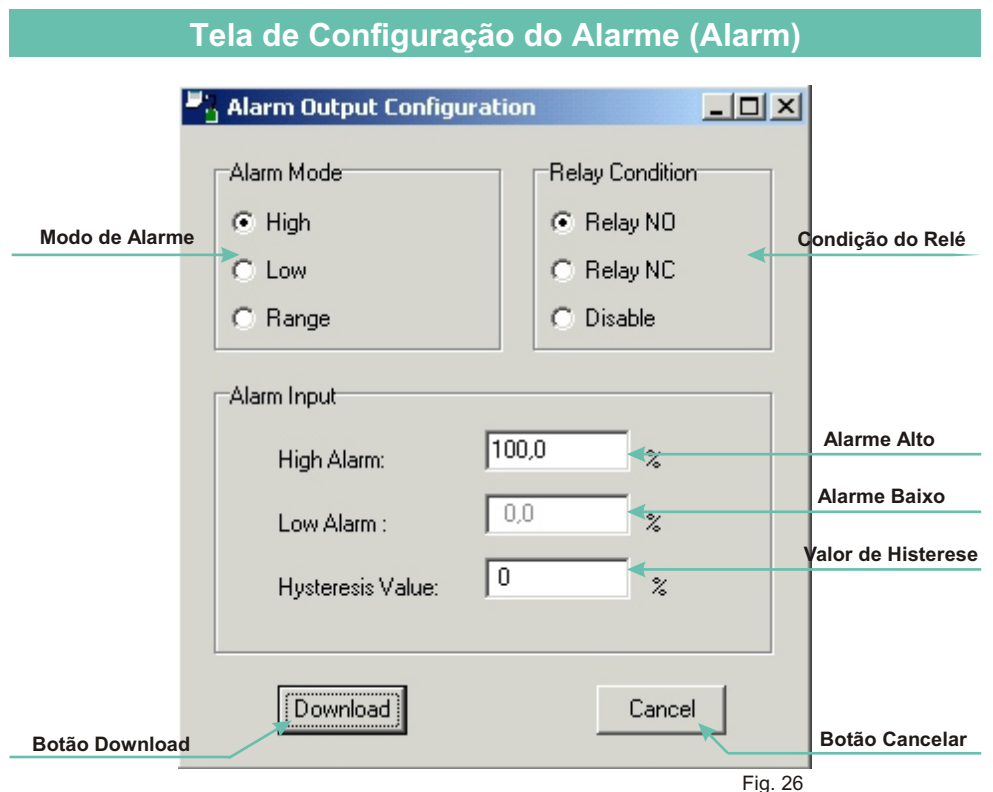

# Tela de Configuração da Porta de Comunicação (Set Port)

| <b>-</b> | COM Port Configu    | ration                 | ×     |                |
|----------|---------------------|------------------------|-------|----------------|
|          | Configuration       |                        |       |                |
|          | COM Parts           | СОМ1                   |       | Porta de       |
|          | LUM Port:           |                        |       | Comunicação    |
|          | RS232 : Direct cone | ection                 |       |                |
|          | USB: Necessary use  | e USB to RS232 Adapter |       |                |
|          |                     |                        |       |                |
|          | OK                  | Cancel                 |       |                |
| Botão OK |                     | <u> </u>               |       | Botão Cancelar |
|          |                     | Fi                     | g. 27 |                |

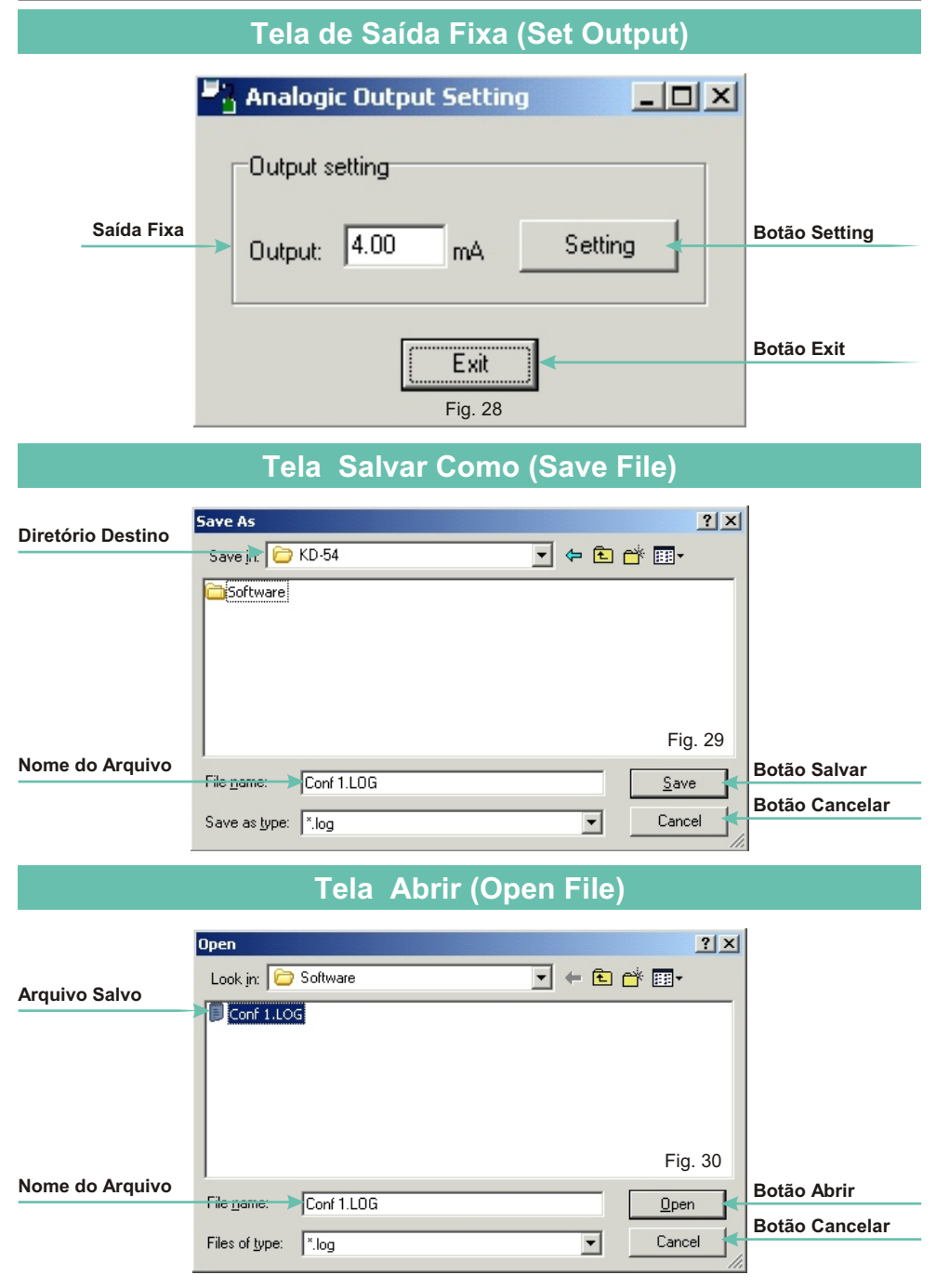

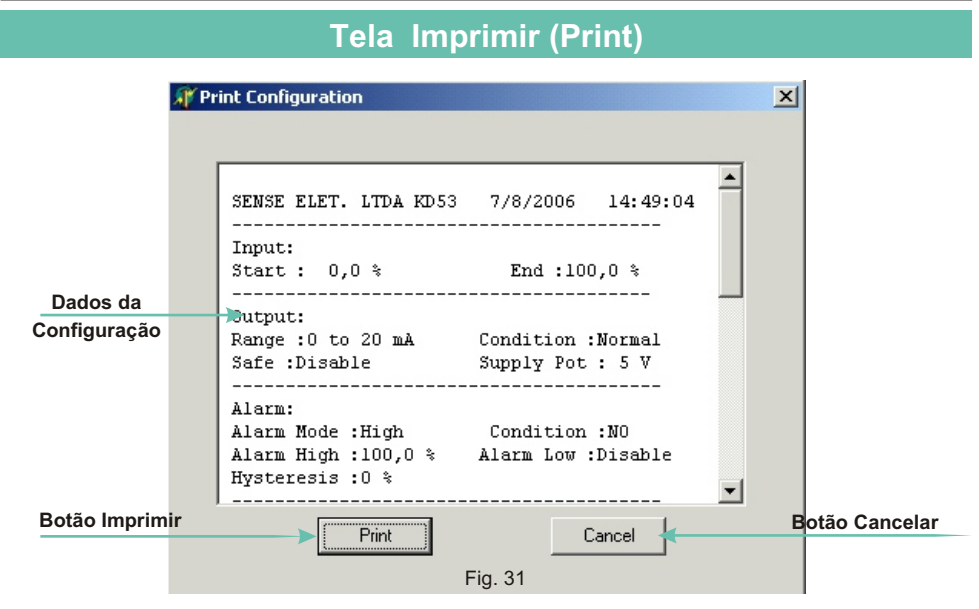

# Tela de Calibração da Entrada

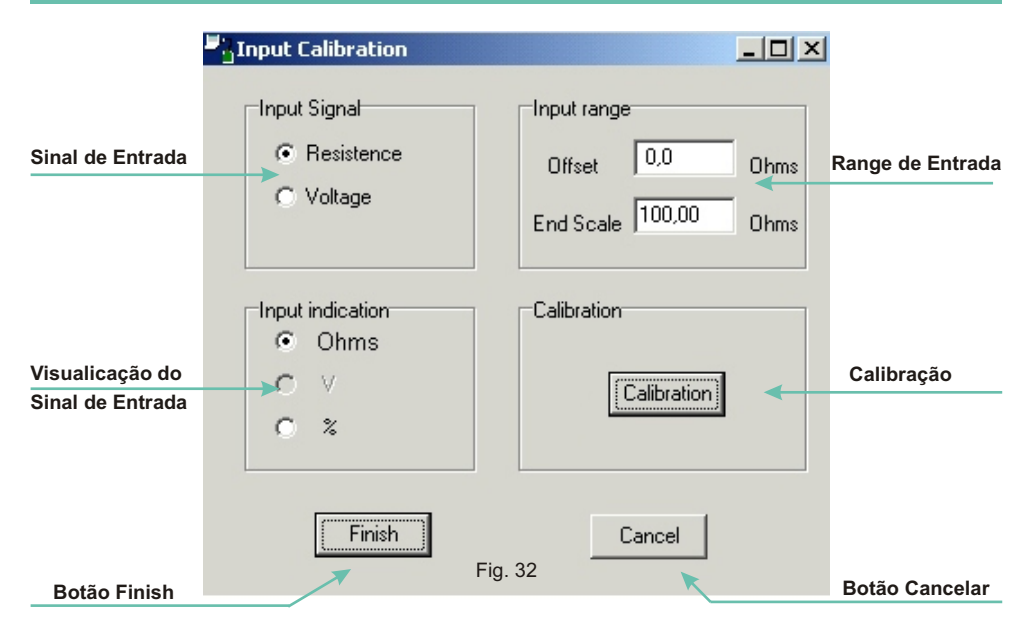

### Exemplo de Calibração com Potenciômetro

Para testar o funcionamento correto do instrumento vamos programar a unidade para saída em corrente de 4 a 20mA, usando um potenciômetro com range de 120 a 5K , na condição de alarme vamos usar 200 para alarme baixo e 4K7 para alarme alto e com alarme acionado a saída deve permanecer em 16mA e o relé de alarme energizado.

# Procedimento de Calibração

1º - Faça as conexões conforme desenho abaixo.

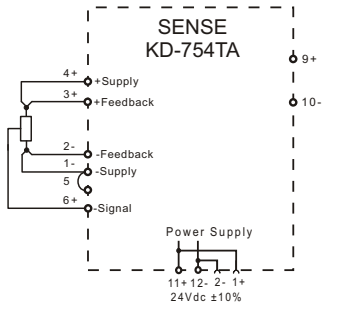

2º - Agora é necessário configurar a porta de comunicação que deseja utilizar, para isso, vá em Configure > Set Port. Na tela que irá abrir selecione a porta que irá utilizar e aperte o botão OK.

| -2 | COM Port Configuration                  | × |
|----|-----------------------------------------|---|
|    | Configuration                           |   |
|    | COM Port : COM1                         |   |
|    | RS232 : Direct conection                |   |
|    | USB: Necessary use USB to RS232 Adapter |   |
|    | Cancel                                  |   |

Observe que o led verde de comunicação está piscando, indicando que o instrumento esta comunicando com o sofware.

3º - É recomendado que seja dado um TAG para a identificação da caliração, vá em Configure > TAG. Na tela que ira abrir, digite o tag que deseja e aperte o botão Download.

| TAG Configuration | ×      |
|-------------------|--------|
| Tag:              |        |
| [Download]        | Cancel |

4° - Agora vá em Calibration > Input.

| <ul> <li>Resistence</li> <li>Voltage</li> </ul> | Offset 120 Ohm<br>End Scale 5000 Ohm |
|-------------------------------------------------|--------------------------------------|
| Input indication<br>• Ohms                      | Calibration                          |
|                                                 | Calibration                          |

- ✓ No campo Input Signal, selecione Resistence.
- ✓ No campo Input Indication, selecione Ohms.
- ✓ No campo Input Range digite o valor mínimo que irá utilizar para Offset que em nosso caso é 120 e para End of Scale o valor será de 5000 .
- ✓ No campo Calibration, clique em Calibration, e siga os passos pedidos pelo software.
- ✓ Após esses passos clique no botão Finish para finalizar a calibração.

5º - Agora vamos configurar a saída analógica, no menu principal entre em **Configure > Output**, abrirá a tela abaixo.

| Analog Output Configuration                  |                                       |  |  |
|----------------------------------------------|---------------------------------------|--|--|
| Output Range                                 | Output Condition<br>Normal<br>Reverse |  |  |
| Output Safe<br>16 mA<br>I Enable Output Safe | Voltage Output                        |  |  |
| Download                                     | Cancel                                |  |  |

- No campo Output Range o usuário irá escolher a opção 4 to 20 mA, nesta opção nós estamos selecionando a saída em corrente que em nosso caso é 4 a 20mA.
- No campo Output Condition iremos selecionar a opção Normal, nesta configuração nós estamos optando para que a saída varie entre 4 a 20mA e não de 20 a 4mA, que seria o modo Reverso.
- No campo Output Safe nós vamos habilitar a função Enable Output Safe e digitar o valor 16mA, nesta opção estamos programando para que quando o alarme for acionado a saída fique em 16mA.
- No campo Voltage Output é definido a tensão para o potenciômetro que em nosso caso é de 5V.
- Feitas as configurações de saída aperte o botão Download.

 $6^{\circ}$  - Agora iremos configurar o alarme, para isso vá em Configure > Alarm.

| Alarm Output Configural                                        | tion                             |
|----------------------------------------------------------------|----------------------------------|
| Alarm Mode                                                     | Relay Condition                  |
| C High                                                         | Relay NO                         |
| C Low                                                          | C Relay NC                       |
| Range                                                          | C Disable                        |
| Alarm Input<br>High Alarm:<br>Low Alarm :<br>Hysteresis Value: | 4700,0 Ohms<br>200,0 Ohms<br>1 % |
| Download                                                       | Cancel                           |

- No campo Alarm Mode o usuário deve selecionar a opção Range.
- No campo Relay Condition, deve-se selecionar a opção Relay NO, nesta opção o relé energiza quando o alarme for acionado.
- ✓ No campo Alarm Input, o usuário irá digitar 4700 para alarme alto e 200 para alarme baixo.
- $\checkmark$  O valor da histerese não pode ser menor que 1% do range.
- Para testar o Alarme, varie a resistencia para mais e para menos observando o led vermelho de sinalização de defeitos.

7° - Para testar a saída analógica, vamos forçar a saída para 4mA, vá em **Configure** > **Set Output**.

| 2 Analog | ic Outpu | ut Settin | g       | <u>- 🗆 ×</u> |
|----------|----------|-----------|---------|--------------|
| Output   | setting  |           |         |              |
| Output:  | 4.00     | mA        | Setting |              |
|          | [        | Exit      |         |              |

- ✓ No campo Output Setting digite 4 e aperte o botão Setting.
- ✓ Observe no bargraph de saída que a corrente permanece fixa em 4 mA até que seja precionado o botão Exit.
- ✓ Se desejar pode-se ligar um miliamperimetro na saída analógica do instrumento (bornes 9 + e 10 -) para confirmar a leitura do bargraph.

8º - O KD-754 já esta configurado, bastando agora salvar as configurações feitas, para isto, vá em **Configure > Save File**.

| Save As            |            |           | ? ×  |
|--------------------|------------|-----------|------|
| Savejn: 🚞          | KD-54      | 💌 🗢 🗈 📑 📰 | •    |
| Coftware           |            |           |      |
| File <u>n</u> ame: | Conf 1.LOG | <u></u>   | ave  |
| Save as type:      | ×.log      | ▼ Ca      | ncel |

✓ Na tela acima o usuário irá definir o nome do arquivo e o diretório onde irá salvar a configuração e apertar o botão Salvar.

9º - Na tela inicial o usuário pode visualizar todos os dados inseridos na configuração.

| KD-54 for Windows                                                                   | Sen                                   | se Eletrônica Ltda                                                            |                                  |
|-------------------------------------------------------------------------------------|---------------------------------------|-------------------------------------------------------------------------------|----------------------------------|
| figure Calibration Abo                                                              | out Help Exit                         |                                                                               |                                  |
| 0                                                                                   | ,00 Ohms                              | ; 0,000 m                                                                     | Α                                |
|                                                                                     | 5,0 Ohms                              | 20,0                                                                          | OmA                              |
|                                                                                     | High = 1,0 0                          | hms                                                                           |                                  |
|                                                                                     | 0,0 Ohms                              | 4m 0                                                                          |                                  |
|                                                                                     | Input                                 | Output                                                                        |                                  |
| nput                                                                                | Output                                | Alarm                                                                         | Condiction Relay                 |
| Start : 0,0 Ohms                                                                    | Range: 0 to 20 m<br>Condition: Normal | nA Alarm Mode : High<br>Condition : NO<br>Alarm High : 1.0 Ohms               | Off                              |
| End: 5,0 Ohms                                                                       | Safe: Disable<br>Supply Pot: 5 V      | Alarm Low : Disable<br>Hysteresis : 1 %                                       | On                               |
|                                                                                     |                                       |                                                                               |                                  |
| Status Communication                                                                |                                       | Information                                                                   |                                  |
| Status Communication                                                                |                                       | Information<br>Last Configuration : 14/8                                      | /2006 14:10:22                   |
| Status Communication<br>Off line<br>Communication error = 7<br>Communication = 7631 | 7631 Tx= 2 Rx= 0                      | Information<br>Last Configuration : 14/8<br>Serial Number : 1001<br>TAG : TAG | /2006 14:10:22<br>00001<br>-0001 |

# Exemplo de Calibração com Gerador de Tensão

Para testar o funcionamento correto do instrumento vamos programar a unidade para saída em corrente de 0 a 20mA, usando um gerador de tensão com range de 0 a 10V, na condição de alarme vamos usar 1V para alarme baixo e 9V para alarme alto e com alarme acionado a saída deve permanecer em 4 mA e o relé de alarme energizado.

# Procedimento de Calibração

1º - Faça as conexões conforme desenho abaixo.

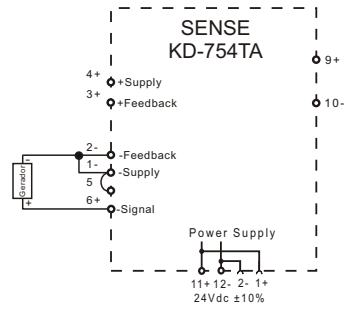

2º - Agora é necessário configurar a porta de comunicação que deseja utilizar, para isso, vá em Configure > Set Port. Na tela que irá abrir selecione a porta que irá utilizar e aperte o botão OK.

| 2 | COM Port Configuration                  | × |
|---|-----------------------------------------|---|
|   | Configuration                           | 1 |
|   | COM Port : COM1                         |   |
|   | RS232 : Direct conection                |   |
|   | USB: Necessary use USB to RS232 Adapter |   |
|   | Cancel                                  |   |

Observe que o led verde de comuicação está piscando, indocando que o instrumento esta comunicando com o sofware.

3º - É recomendado que seja dado um **TAG** para a identificação da caliração, vá em **Configure > TAG.** Na tela que ira abrir, digite o tag que deseja e aperte o botão **Download**.

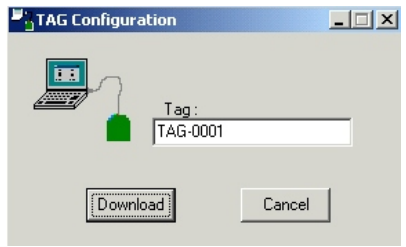

✓ 5° - Agora vá em Calibration > Input.

| Input Calibration                        |                              |
|------------------------------------------|------------------------------|
| Input Signal<br>Resistence<br>Voltage    | Offset 0 V<br>End Scale 10 V |
| Input indication<br>C Ohms<br>C ∀<br>C ≵ | Calibration                  |
| Finish                                   | Cancel                       |

- ✓ No campo Input Signal, selecione Voltage.
- No campo Input Indication, somente a opção V estará disponível.
- No campo Input Range digite o valor mínimo que irá utilizar para Offset que em nosso caso é 0V e para End of Scale o valor será de 10V.
- No campo Calibration, clique em Calibration, e siga os passos pedidos.
- Após esses passos clique no botão Finish para finalizar a calibração.

4º - Agora vamos configurar a saída analógica. No menu principal entre em Configure > Output, abrirá a tela abaixo.

| 💾 Analog Output Configura                    | ition X                                 |
|----------------------------------------------|-----------------------------------------|
| Output Range<br>C 4 to 20mA<br>C 0 to 20mA   | Output Condition<br>Normal<br>C Reverse |
| Output Safe<br>16 mA<br>C Enable Output Safe | Voltage Output                          |
| [Download]                                   | Cancel                                  |

- No campo Output Range o usuário irá escolher a opção 0 to 20 mA, nesta opção nós estamos selecionando a saída em corrente que em nosso caso é 0 a 20mA.
- No campo Output Condition iremos selecionar a opção Normal, nesta configuração nós estamos optando para que a saída varie entre 0 a 20mA e não de 20 a 0mA, que seria o modo Reverso.
- No campo Output Safe nós vamos habilitar a função Enable Output Safe e digitar o valor 16mA, nesta opção estamos programando para que quando o alarme for acionado a saída fique em 16mA.
- Para utilização de gerador de tensão o campo Voltage Output não é utilizado.
- Feitas as configurações de saída aperte o botão Download.

 $6^{\circ}$  - Agora iremos configurar o alarme, para isso vá em **Configure > Alarm**.

| 💾 Alarm Output Configu | ation |                | _ 🗆 🗵 |
|------------------------|-------|----------------|-------|
| Alarm Mode             |       | -Relay Conditi | on    |
| C High                 |       | Relay NO       |       |
| C Low                  |       | C Relay NC     | 6     |
| Range                  |       | 🔿 Disable      |       |
| Alarm Input            |       |                |       |
| High Alarm:            | 9     | Vol            | ts    |
| Low Alarm :            | 1     | Vol            | ts    |
| Hysteresis Value:      | 1     | %              |       |
| Download               |       | Cano           | el    |

- No campo Alarm Mode o usuário deve selecionar a opção Range.
- No campo Relay Condition, deve-se selecionar a opção Relay NO, nesta opção o relé energiza quando o alarme for acionado.
- No campo Alarm Input, o usuário irá digitar 9 para alarme alto e 1 para alarme baixo.
- ✓ O valor da histerese não pode ser menor que 1% do range.
- Para testar o Alarme, varie a tensão para mais e para menos observando o led vermelho de sinalização de defeitos.

7º - Para testar a saída analógica, vamos forçar a saída para 4mA, vá em **Configure** > **Set Output**.

| 2 | Analogi   | ic Outpul | t Settin | ıg |         | × |
|---|-----------|-----------|----------|----|---------|---|
|   | -Output s | etting    |          |    |         |   |
|   | Output:   | 4.00      | mΑ       |    | Setting |   |
|   |           | (         | Exit     |    |         |   |

- ✓ No campo Output Setting digite 4 e aperte o botão Setting.
- ✓ Observe no bargraph de saída que a corrente permanece fixa em 4 mA até que seja precionado o botão Exit.
- ✓ Se desejar pode-se ligar um miliamperimetro na saída analógica do instrumento (bornes 9 + e 10 -) para confirmar a leitura do bargraph.

Rua Tuiuti, 1237 - CEP: 03081-000 - São Paulo -Tel.: 11 2145-0444 - vendas@sense.com.br - http://www.sense.com.br

8º - O KD-754 já esta configurado, bastando agora salvar as configurações feitas, para isto, vá em **Configure > Save File**.

| Save As            |            |       | ? ×    |
|--------------------|------------|-------|--------|
| Savejn: 📴          | KD-54      | • 🗢 🔁 | -11 🎦  |
| Software           |            |       |        |
|                    |            |       |        |
|                    |            |       |        |
| File <u>n</u> ame: | Conf 1.LOG |       | Save   |
| Save as type:      | ×.log      | •     | Cancel |

 Na tela acima o usuário irá definir o nome do arquivo e o diretório onde irá salvar a configuração e apertar o botão Salvar.

9º - Na tela inicial o usuário pode visualizar todos os dados inseridos na configuração.

| KD-54 for Windows                                | Sen                                   | se Eletrônica Ltda                      | >                 |
|--------------------------------------------------|---------------------------------------|-----------------------------------------|-------------------|
| onfigure Calibration Abov                        | ut <u>H</u> elp <u>E</u> ×it          |                                         |                   |
| 0,                                               | 0 Volts                               | 0,000 m                                 | ۱A                |
|                                                  | 10,0 Volts                            | 20                                      | ,00mA             |
|                                                  | High = 9,0 V                          | olts                                    |                   |
|                                                  | Low = 1,0 Vo<br>0,0 Volts             | olts<br>O r                             | nA                |
|                                                  | Input                                 | Output                                  |                   |
| Input                                            | Output                                | Alarm                                   | Condiction Relay  |
| Start : 0,0 Volts                                | Range: 0 to 20 r<br>Condition: Normal | Alarm Mode : Range<br>Condition : NO    | Diff              |
| End: 10,0 Volts                                  | Safe: Disable<br>Supply Pot: 5 V      | Alarm Low : 1,0 Vol<br>Hysteresis : 1 % | ts On             |
| Status Communication                             | ,                                     | Information                             |                   |
| Off line                                         |                                       | Last Configuration : 01                 | /01/01 13:52:00   |
| Communication error = 14<br>Communication = 1406 | 406 Tx= 2 Rx= 0                       | Senal Number: 10<br>TAG : TA            | G-0001            |
|                                                  |                                       | 1                                       | 4/8/2006 15:51:27 |

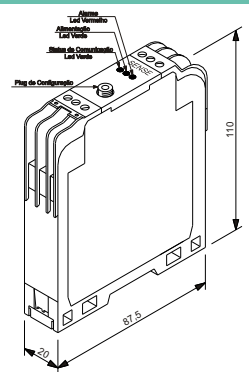

### **Dimensões Mecânicas**

Reservamo-nos o direito de modificar as informações aqui contidas sem prévio aviso EA3000817 - Rev.B - 05/15